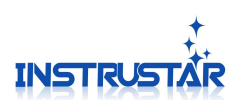

# 驱动和软件安装指南

## 仪星电子科技

## 2021-3-11

哈尔滨仪星电子科技

1

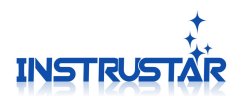

电脑系统要求

- Windows XP, Win7, Win8, Win10 操作系统;
- Pentium 以上处理器;
- USB2.0 高速端口;
- 512MB RAM
- 1GB 硬盘

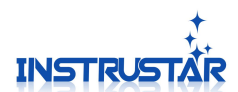

1.软件安装

### 1.1 安装软件包

注意:安装软件的时候,不要连接 USB 虚拟示波器。

1.1.1 找到"中文版(\*.\*.\*.\*).exe"安装包,如果没有可以到官网下载 www.instrustar.cn 下载中心下载。

1.1.2 运行"中文版(\*.\*.\*.\*).exe"软件包。该软件包将会安装软件和驱动。

1.1.3 安装包无法启动或者安装失败。

重新下载最新版安装包试试;

到官网直接下载免安装版本,直接解压既可。

#### 1.2 硬件连接

注意: 205C 和 205X 设备支持 2 种软件, usb 口旁边开关选择使用那种软件。对于"多功能 虚拟信号分析仪"软件,连接 usb 之前,请确定开关位置在 logic 这边。更改了开关位置需 要重新拔插 usb。

1.2.1 将 USB 与电脑连接, WIN10 系统会自动安装驱动, 如果提示安装失败, 手动选择 驱动目录。就是安装或者解压好的那个目录, 选择里面 "Driver"目录就可以了。

Win7、XP 会弹出如图界面,选择"自动安装软件";安装过程中,弹出对话框,一律选择"是"、"信任"。

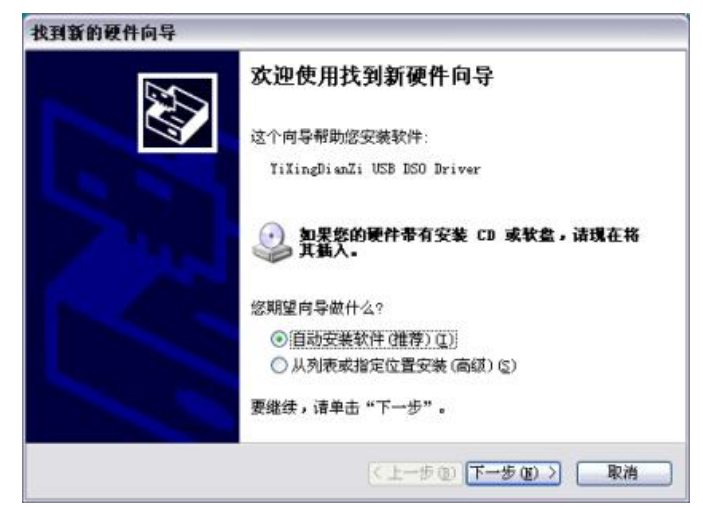

如果安装成功,弹出如下界面。

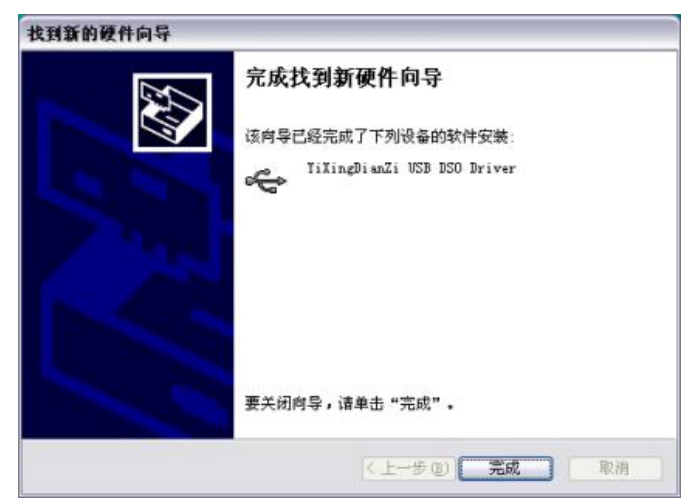

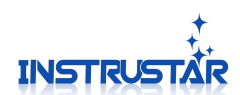

1.2.2 驱动安装失败解决方案

1、用管理员身份运行"WinusbCopy.exe";

"WinusbCopy.exe"下载地址: <u>www.instrustar.com/upload/software/WinusbCopy.zip</u>

2、如果显示 "Repair the driver files success! Please re install the driver!", 请重新 安装驱动;

3、如果提示"Repair the driver files failed Error=5",请确定**是否用管理员身份**运行了 "WinusbCopy.exe";

4、如果提示"Repair the driver files failed Error=\*(\*不是5)",请尝试手动解决。

检查C:\windows\system32\drivers\winusb.sys 文件是不是存在。如果不存在,在

C:\windows 搜索winusb.sys 找到后,复制到C:\windows\system32\drivers\目录。重新安装驱动。

5、在C:\windows 搜索"setupapi.dev.log",这里会提示安装出错的原因。

6、如果还是无法安装驱动,请联系我们或者到论坛寻求帮助。

官网/论坛: http://www.instrustar.cn

http://www.instrustar.com

电话: +86-0451-57668072 Email: service@instrustar.com

> 仪星售后(955工作制) 00:2270194274

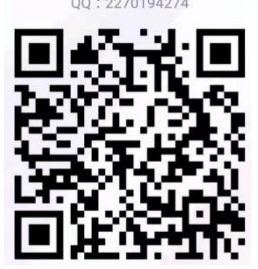

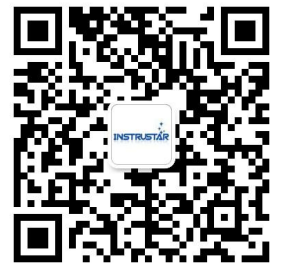

QQ:

微信